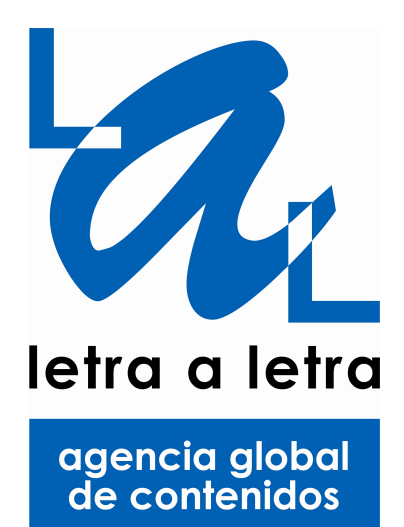

www.letraaletra.com Tel 902885459 Fax: 963653367 customer@letraaletra.com

# LES PRESENTA

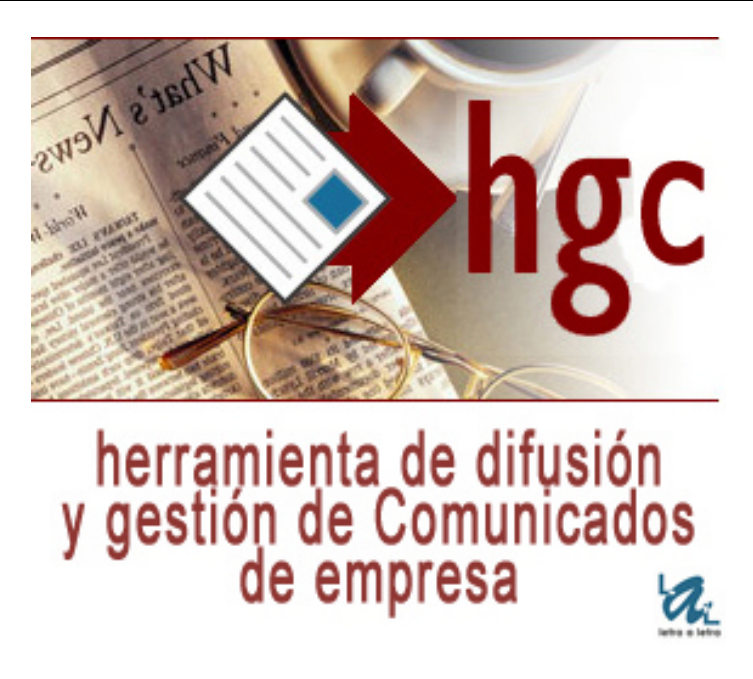

Letra a Letra lanza una herramienta de gestión comercial de comunicados de empresa completamente automática, fácil de manejar, intuitiva y muy capaz en tan sólo tres botones: **CREAR BOLETIN, GESTIONAR BOLETIN y LISTAS DE DISTRIBUCIÓN.** 

Esta aplicación online se convierte en una potente herramienta de comunicación e imagen para su empresa. Con ella y, en tan sólo tres pasos, puede crear aquellos comunicados comerciales, de difusión empresarial y corporativa que más le interese. Así, ahora podrá enviar tantos comunicados sobre nuevos productos, servicios, convocatorias de eventos como desee, con la seguridad de llegar a su público objetivo a través de sus propias listas de distribución.

Y, lo más importante, con un desembolso mínimo a través de una irrisoria cuota de licencia de software mensual, con carácter anual para poder disfrutar de sus tremendas ventajas de comunicación.

## PAGINA PRINCIPAL APLICACIÓN HGC

### Con su login de usuario y password accederá a la siguiente interfaz:

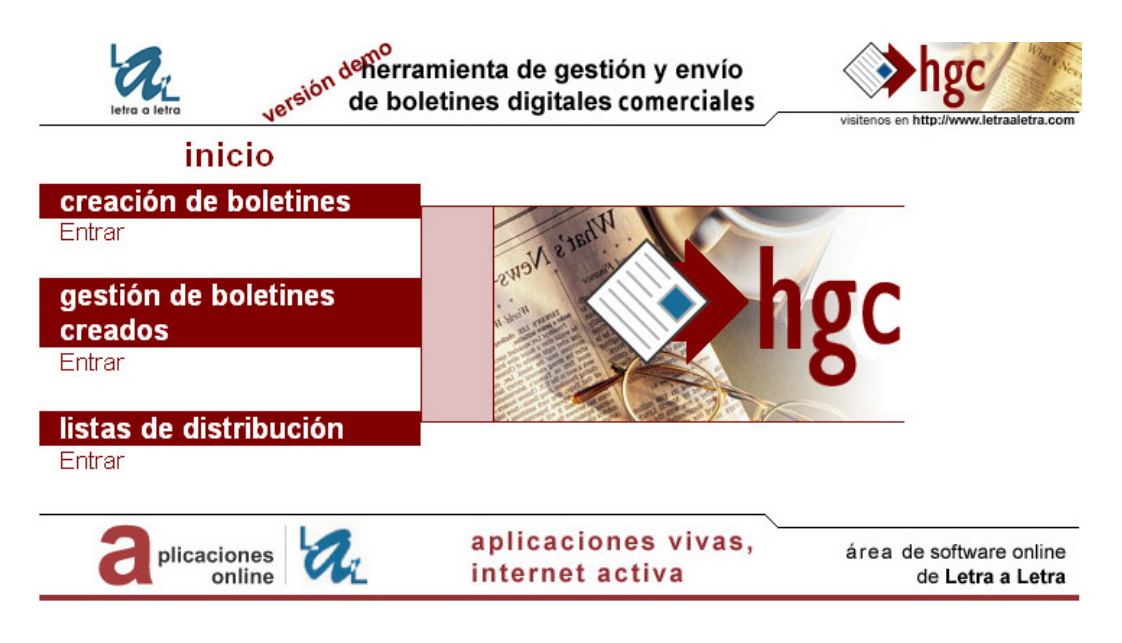

Como puede observar existen tres botones claramente diferenciados

**Creación de Boletines**: Le ayuda a confeccionar en tres pasos sus comunicados de empresa.

**Gestión de Boletines Creados**: Almacena los comunicados creados por orden cronológico (una vez finalizados puede acceder a ellos para revisarlos, comprobar fechas de lanzamiento, modificarlos...)

**Listas de Distribución**: Aquí podrá crear tantas listas de distribución como emails autorizados disponga, (teniendo en cuenta el máximo respeto por la LSSI y la LOPD ya que por imperativo legal establecen que los emails deben ser autorizados expresamente por el receptor del mensaje publicitario)

### **CREACIÓN DE COMUNICADOS DE EMPRESA**

**Primer Paso:** Deberá insertar el nombre del comunicado, el titular, buscar la quincena que se trate del mes correspondiente y automáticamente le estará generando la cabecera que posteriormente verá en el comunicado final

| hgc                      |                                        | pasos 1 2                                |
|--------------------------|----------------------------------------|------------------------------------------|
| creación de boletine     | s                                      | versión demo                             |
| crear nuevo<br>boletín   | paso 1                                 |                                          |
| Nombre del Boletín       | n:                                     |                                          |
| Titular del Boletín:     |                                        |                                          |
| Quincena del<br>Boletín: | Primera quincena 💌 Enero 💌             |                                          |
| Año del Boletín:         | 1 💌                                    |                                          |
| Fecha de Creación        | 03-03-2009                             |                                          |
|                          | Enviar Borrar                          |                                          |
| volver a inicio          |                                        |                                          |
|                          | aplicaciones vivas,<br>internet activa | área de software online de Letra a Letra |

Segundo paso: Esta es la siguiente pantalla que veremos cuando hayamos incorporado los datos que nos pedía en el paso anterior, con un texto que señala <u>"Insertar Nueva noticia en el Boletín"</u>: Si pulsamos accederemos a la pantalla siguiente donde confeccionaremos nuestro comunicado de empresa.

| creación de boletines                          |                                        | pasos 1 2<br>versión demo                |
|------------------------------------------------|----------------------------------------|------------------------------------------|
| crear nuevo boletín                            | paso 2                                 | [ se ha creado un nuevo Boletín ]        |
| Nombre del Boletín:                            | prueba para pdf                        |                                          |
| Titular del Boletín:                           | prueba para pdf                        |                                          |
| Quincena del Boletín:                          | Primera quincena                       | de Enero                                 |
| Año del Boletín:                               | I                                      |                                          |
| Fecha de Creación:                             | 03-03-2009                             |                                          |
| Insertar Nueva noticia en el<br>volver a micro | Boletín 🗲                              | pulsamos en insertar<br>noticia          |
| aplicaciones V                                 | aplicaciones vivas,<br>internet activa | área de software online de Letra a Letra |

Tercer Paso: Ahora introduciremos el titular del COMUNICADO, así como el texto principal del mismo en la caja denominada "texto".

| hgc              |                                        | pasos 1 2 3                              |
|------------------|----------------------------------------|------------------------------------------|
| gestión de bolet | ines creados                           | versión demo                             |
| inserta          | r una nueva noticia en el boletín      | paso 3                                   |
| sección:         | Comercial 💌                            |                                          |
| titular:         | aquí pondremos EL TITU                 | LAR                                      |
| texto:           | Y AQUÍ EL TEXTO QUE                    | <u>^</u>                                 |
|                  | ACOMPAÑA                               |                                          |
|                  | AL COMUNICADO DE SU EMPR               | ESA                                      |
|                  | Enviar Borrar                          |                                          |
| volver a inicio  |                                        |                                          |
|                  | aplicaciones vivas,<br>internet activa | área de software online de Letra a Letra |

**Cuarto Paso:** La pantalla resultante será la que nos muestre la sección (Comercial), el titular y el texto del comunicado que hemos añadido en el

paso anterior. Además, será el momento de añadir un enlace a un archivo adjunto (pdf, powerpoint, doc, excel, etc); así como las imágenes que se van a añadir a nuestro comunicado: En el primer enlace de imagen irá siempre un "banner animado o gif", en el siguiente irá una imagen en formato jpg que será la que aparezca en el centro del comunicado final y por último podremos añadir otro archivo adjunto si así lo deseamos y, hecho todo lo anterior, pulsaremos en "GUARDAR NOTICIA", momento en el que habremos generado ya nuestro primer comunicado.

| hgc                              |                                                                 |                                        |
|----------------------------------|-----------------------------------------------------------------|----------------------------------------|
| gestión de bole                  | tines creados                                                   | versión demo                           |
| inserta                          | r una nueva noticia en el boletín                               |                                        |
| sección:                         | Comercial                                                       |                                        |
| titular:                         | ESTO ES UNA PRUEBA MAS                                          |                                        |
| texto:                           | ESTO ES UNA PRUEBA MAS                                          |                                        |
| Enlace de "Pu                    | lse Aquí"                                                       |                                        |
| ahora                            | vinculamos un archivo 子 Link de "Pulse<br>Aquí":                | .letraaletra.com/nombrearchivo.pdf     |
| ficheros adjun                   | itos                                                            |                                        |
| Banner : yu                      | <b>in ba<u>nner animado o gif</u> zxaminar Elegir tipo: in</b>  | iagen 💿                                |
| Imagen Ce <b>ntua</b>            | <b>la ima<u>gen central o jpeg</u> Examinar Elegir tipo: in</b> | iagen 📀                                |
| Fichero 3:                       | y un tercer archivo Examinar Elegir tipo: in                    | agen 💿 🔿 archivo                       |
| por úl<br>guardaremos<br>GUARDAR | timo Guardar Noticia Borrar<br>pulsando en<br>NOTICIA           |                                        |
|                                  | aplicaciones vivas,<br>internet activa                          | ea de software online de Letra a Letra |

Verificación del Comunicado: El resultado será la siguiente pantalla en la que se muestra el titular, texto introducido, fotografías que acompañan al comunicado y varias opciones de maquetación. Si pulsamos en "VOLVER A LISTAR LAS NOTICIAS DEL BOLETIN" podremos acceder a una "vista previa" de cómo ha quedado el comunicado que finalmente será enviado a nuestras listas de distribución.

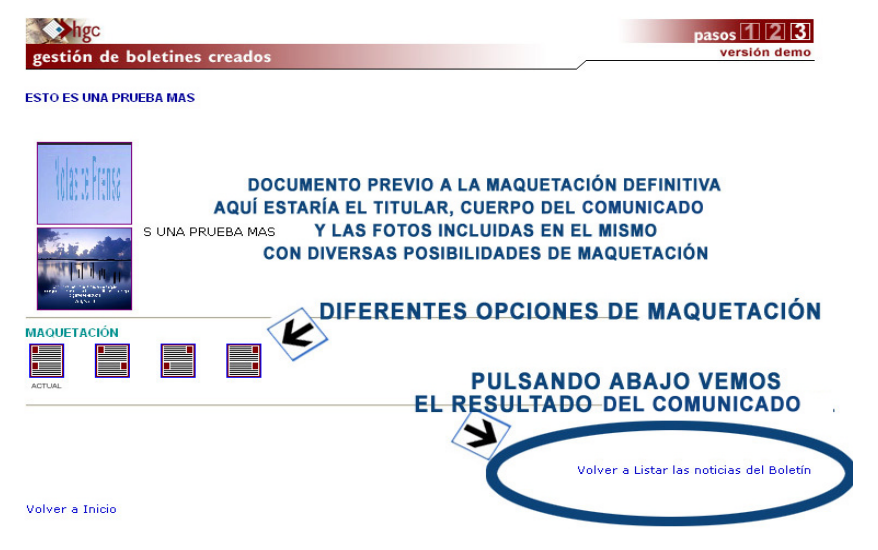

Verificación 2: Una vez pulsado el enlace anterior (Volver a listar las noticias del boletín), accederemos a la siguiente pantalla en la que se nos ofrece la posibilidad de obtener una vista previa del comunicado o bien de enviar el mismo a las listas de distribución

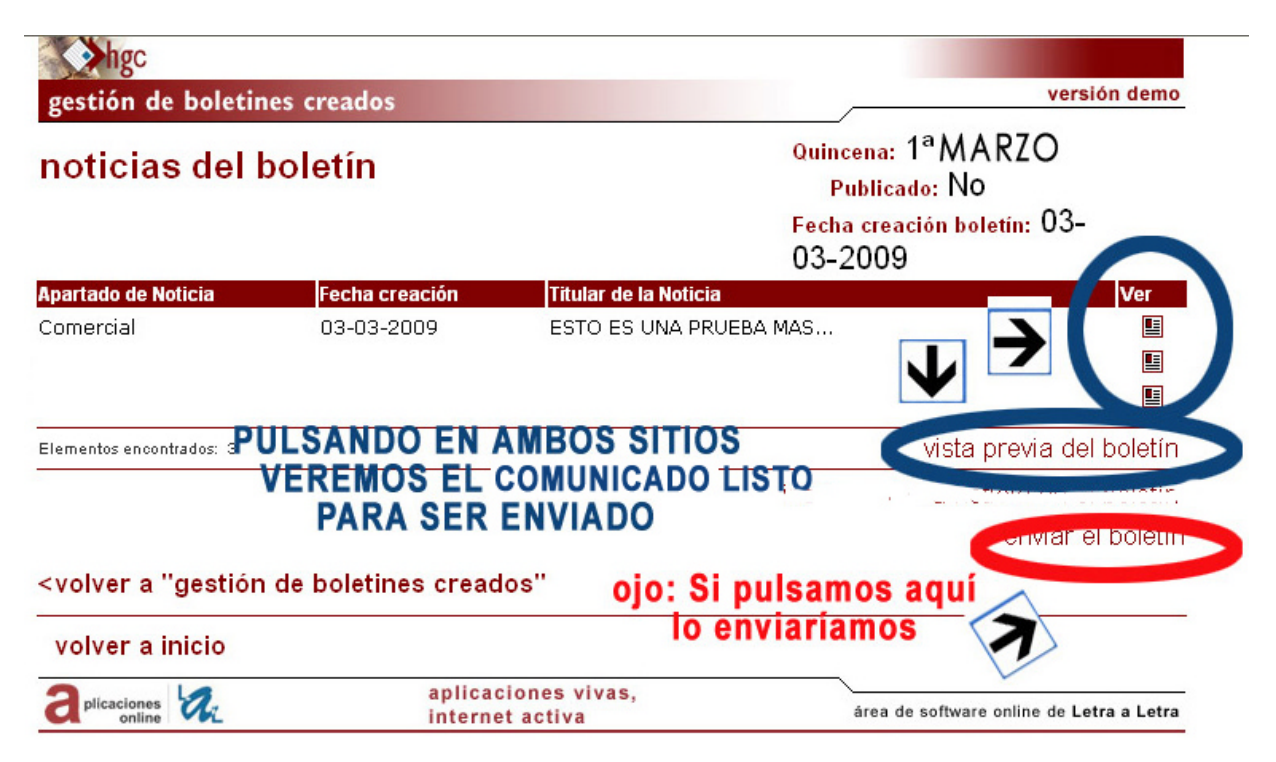

### ASÍ QUEDARÍA DEFINITIVAMENTE NUESTRO EMAIL COMERCIAL: LISTO PARA SER LANZADO A LOS POTENCIALES CLIENTES Y USUARIOS A TRAVÉS DEL TEXTO <u>ENVIAR EL BOLETÍN</u>

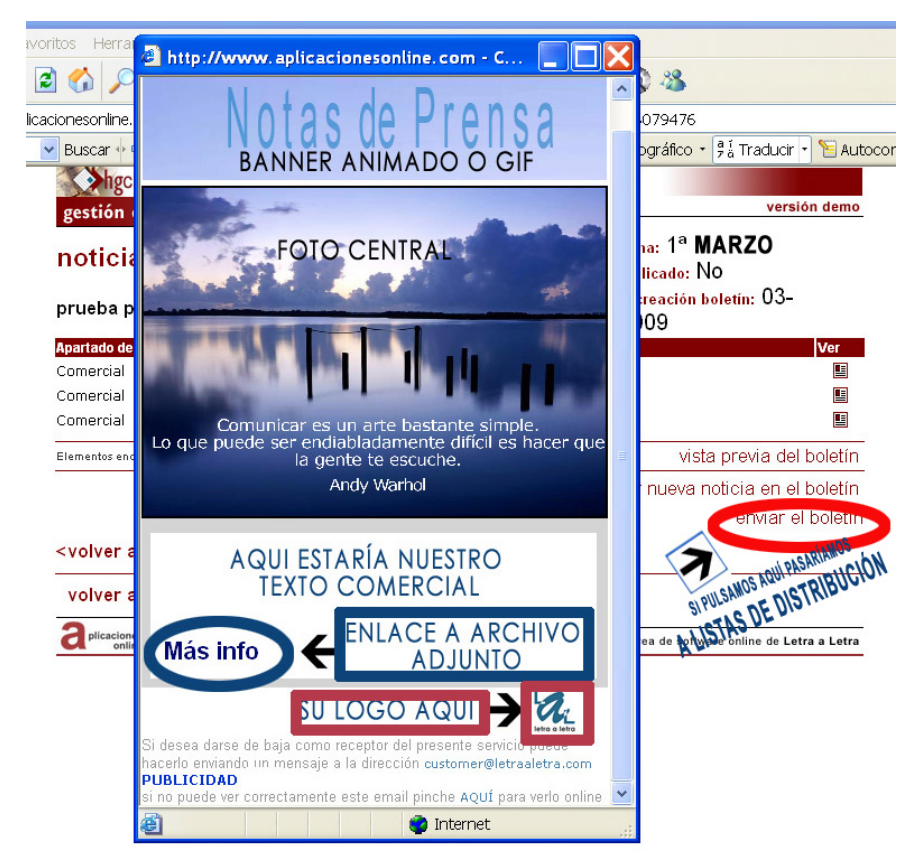

PULSANDO EN LA "X" DEL COMUNICADO MAQUETADO (ventana superior derecha), DESAPARECE EL MISMO Y YA PODEMOS PROCEDER A PULSAR EN <u>"ENVIAR EL BOLETÍN" QUE NOS LLEVA A LA SECCIÓN DE LISTAS DE</u> DISTRIBUCIÓN

## **PREVIO AL ENVÍO DEL COMUNICADO**

**IMPORTANTE:** SI ES LA PRIMERA VEZ QUE VAMOS A ENVIAR EL COMUNICADO, LO LÓGICO ES QUE NO TENGAMOS TODAVÍA INCORPORADOS NUESTROS EMAILS A LAS LISTAS CORRESPONDIENTES DE DISTRIBUCIÓN. POR ELLO, CONVIENE UNA VEZ FINALIZADA LA CONFECCIÓN DEL COMUNICADO, VOLVER A INICIO Y PULSAR EN EL ENLACE "LISTAS DE DISTRIBUCIÓN", DONDE PODREMOS AÑADIR LOS EMAILS A CADA UNA DE LAS LISTAS QUE CREEMOS A TRAVÉS DEL ENLACE "CREAR NUEVA LISTA DE DISTRIBUCIÓN"

## LISTAS DE DISTRIBUCIÓN

En el apartado "Crear lista de distribución" podremos incorporar el nombre de la lista a la que luego incorporaremos los emails que queremos estén en dicha lista: Ejemplo: nombre de lista: Proveedores: En ella incorporaremos a todos aquellos que nos ofrecen suministros, así la diferenciaremos de otras listas como podrían ser "potenciales clientes", "clientes", "colectivos no pyme", "asociaciones", etc.

| hgc                    |                                |                                    | pasos 1 2              |
|------------------------|--------------------------------|------------------------------------|------------------------|
| listas de distribución |                                |                                    | versión demo           |
| crear nueva list       | a distribución                 | [ En este apartado puedes cre      | ear una lista nueva de |
| direcciones e-mail. ]  |                                |                                    |                        |
| Nombre de la<br>lista: |                                |                                    |                        |
| Empresa:               |                                |                                    |                        |
| 1º e-mail de la lista: | Es necesario indicar un 1º e-n | nail para crear una lista nueva. ] |                        |
|                        | Enviar                         | Borrar                             |                        |

volver a inicio

Una vez introducidos todos nuestros emails ya tendremos creadas todas las listas a las que queremos enviar nuestros comunicados de empresa. Será el momento de proceder a su envío. Así que pulsaremos en "volver a inicio" si estamos todavía en el apartado "listas de distribución" y si ya tenemos introducidos los emails objeto del envío. Desde la pagina principal de la aplicación pulsaremos en "GESTIÓN DE BOLETINES CREADOS", donde aparecerá el nombre del COMUNICADO que queremos enviar, tal y como lo nombramos en el momento de su creación. Pulsaremos en él y accederemos a la pantalla de "enviar el boletín".

| g    | Ngc<br>estión de boletines          | creados                           |                    |           | versión demo      |
|------|-------------------------------------|-----------------------------------|--------------------|-----------|-------------------|
| v    | er boletines c                      | reados                            |                    |           |                   |
| No   | mbre del Boletín                    | Quincena                          | Fecha creación     | Publicado | Fecha publicación |
| 1    | Notas de Prensa                     | 1º de Agosto                      | 29-07-200 <b>X</b> | no        |                   |
| 2    | Prensa LAL                          | 1º de Septiembre                  | 06-09-200 <b>X</b> | no        |                   |
| з    | Mail para Agencias<br>Publicitarias | 1º de Septiembre                  | 14-09-200 <b>X</b> | no        |                   |
| 4    |                                     | 1º de Enero                       | 14-09-200 <b>X</b> | no        |                   |
|      | HGB                                 | 1º de Septiembre                  | 15-09-200 <b>X</b> | no        |                   |
|      |                                     | PULSAMOS EN EL COMU               |                    |           |                   |
| Elen | nentos encontrados: 6               | EL ORDEN DE APAR<br>ES CRONOLOGIC | ICIÓN<br>O         |           |                   |

#### volver a inicio

## Y una vez en él, ya podemos acudir a la opción "enviar el boletín" que lo lanzará a las listas que previamente ya hemos creado en pasos anteriores.

| hgc                                                                                                    |                     |                       |                                                                                                  |    |
|----------------------------------------------------------------------------------------------------|---------------------|-----------------------|--------------------------------------------------------------------------------------------------|----|
| gestión de boletines creados                                                                                         |                     |                       | versión den                                                                                      | no |
| noticias del I                                                                                                    | ooletín             |                       | Quincena: 1 <sup>a</sup> <b>Marzo</b><br>Publicado: No<br>Fecha creación boletín: 03-<br>03-2009 |    |
| Apartado de Noticia                                                                                                  | Fecha creación      | Titular de la Noticia | Ver                                                                                              |    |
| Comercial                                                                                                    | 03-03-2009          | PRUEBA                |                                                                                                  |    |
| Elementos encontrados: 1                                                                                             |                     |                       | vista previa del bolet                                                                           | ín |
|                                                                                                    |                     |                       | insertar nueva noticia en el bolet                                                               | ín |
| <volver ''gestión<="" a="" td=""><td>de boletines creado</td><td>os"</td><td>enviar el bole</td><td>in</td></volver> | de boletines creado | os"                   | enviar el bole                                                                                   | in |
| volver a inicio                                                                                                    |                     |                       |                                                                                                  |    |

## **ENVIAR EL BOLETÍN**

**Importante:** Si hemos pulsado en "enviar el boletín" (pantalla anterior) desde "Gestión de Boletines Creados". Si ahora pulsáramos en cualquiera de nuestras listas de distribución, la aplicación lanzaría el comunicado automáticamente a la lista que hayamos pulsado. Por eso es muy importante tener en cuenta que una vez estemos en la fase de envío de boletín y llamemos a listas de distribución, la aplicación entenderá que lo que queremos es lanzar el COMUNICADO y no introducir emails en las listas. Una vez realizado el envío a una lista determinada, la herramienta muestra una pantalla de envío correcto, momento en el que procederemos a volver al boletín o a listas de distribución para seguir mandando el comunicado al resto de listas de las que dispongamos.

### ¿Cómo sabemos si estamos en "listas de distribución" para añadir nuevos emails o para que sea enviado el boletín a las listas?.

Muy sencillo: La herramienta muetra las listas de distribución en color rojo si estamos en la fase de envío de boletín. Por el contrario, si la herramienta muestra las listas en color de letra normal (negro) es que podemos acceder a ellas para seguir introduciendo nuevos usuarios, emails o modificarlos.

| hg                                                                                                    | pasos 1 2                                                                                                    |                                                                                            |  |  |  |
|----------------------------------------------------------------------------------------------------|----------------------------------------------------------------------------------------------------|--------------------------------------------------------------------------------------------|--|--|--|
| listas d                                                                                                    | listas de distribución versión demo                                                                                                    |                                                                                            |  |  |  |
| envia<br>[ Seleccior                                                                                                 | r el boletín a<br>ENVÍO DE BOLETIN<br>ra la lista de distribución a la que quieres enviar el boletín. ]                                                                    | SE DE                                                                                      |  |  |  |
| Nombre                                                                                                    | de la lista                                                                                                    | Nº de usuarios                                                                             |  |  |  |
| ista50<br>ista49<br>ista47<br>asoc13<br>asoc12<br>asoc11<br>asoc10<br>asoc09<br>asoc08<br>asoc07<br>asoc06<br>asoc05 | SI LAS LISTAS APARECEN EN COLOR ROJO<br>NOS ENCONTRAMOS EN LA FASE DE ENVÍO DE BOLETÍ<br>PULSANDO EN LA LISTA, LA HERRAMIENTA<br>LANZARÍA EL COMUNICADO CREADO PREVIAMENTE | 124<br>124<br>141<br>100<br>99<br>101<br>101<br>100<br>98<br>100<br>98<br>100<br>98<br>102 |  |  |  |

Elementos encontrados: 94

Si por el contrario estamos en el apartado de Listas de Distribución y las listas aparecen en color negro o normal, estamos preparados para introducir, modificar o eliminar emails o usuarios de la lista o listas que seleccionemos.

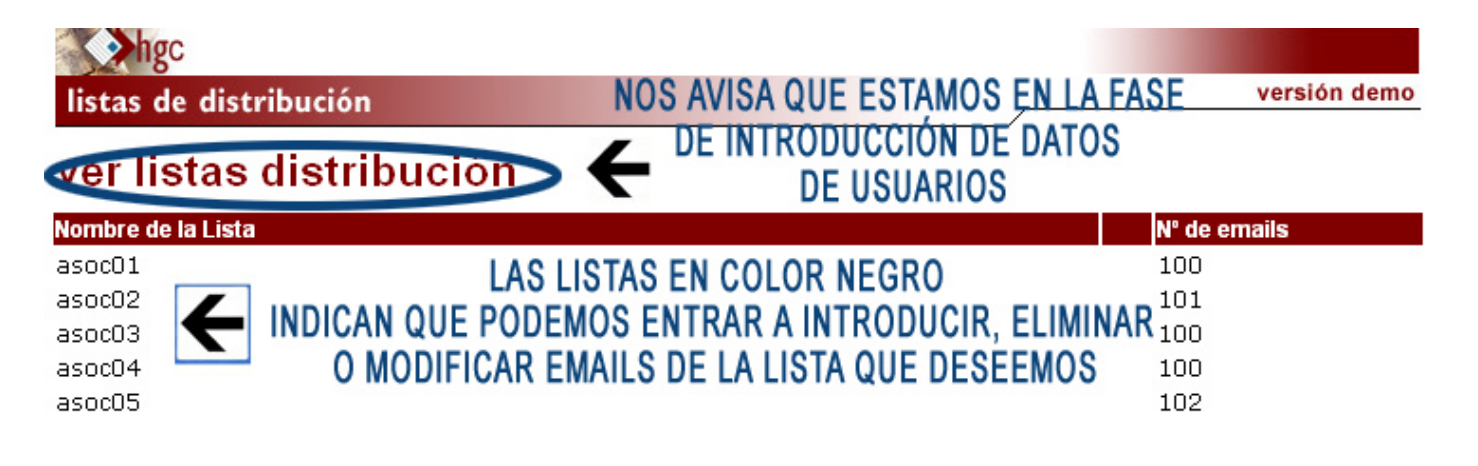

### NOTA IMPORTANTE

Letra a Letra Contenidos S.L es una empresa debidamente acreditada en los registros oportunas como tal. Una de sus áreas de negocio es la realización de aplicaciones o herramientas ofimáticas online para la gestión y la comunicación de sus clientes. Sin embargo, en ningún caso podemos responsabilizarnos del uso que de éstas hagan los mismos, exonerando por su mal uso o no respeto de la legalidad vigente a Letra a Letra Contenidos S.L por esta posible utilización fraudulenta por terceros. Letra a Letra siempre velará por garantizar un escrupuloso cumplimiento tanto de la Ley Orgánica de Protección de Datos como de la Ley de Servicios sobre la Sociedad de la Información. Así pues, Letra a Letra Contenidos pone las herramientas pero no controla el uso que de ella hagan sus clientes. El Aviso Legal, así como la Política de Privacidad de la empresa está expuesta de forma clara, legible y visible en el portal propiedad de la empresa <u>http://www.letraaletra.com</u>

## MÁS INFORMACIÓN SOBRE LICENCIA DE USO PULSAR AQUÍ